KUMaCo Manual J 2024v1

## 3-2. iSAL利用登録変更申請 (KUMaCoマニュアル 2024年度版)

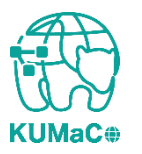

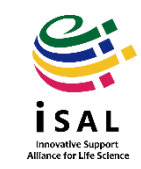

年度内に申請内容に変更が生じた場合はKUMaCoマイポータルから変更申請をします。「登録情報の確認・変更」を押下してください。

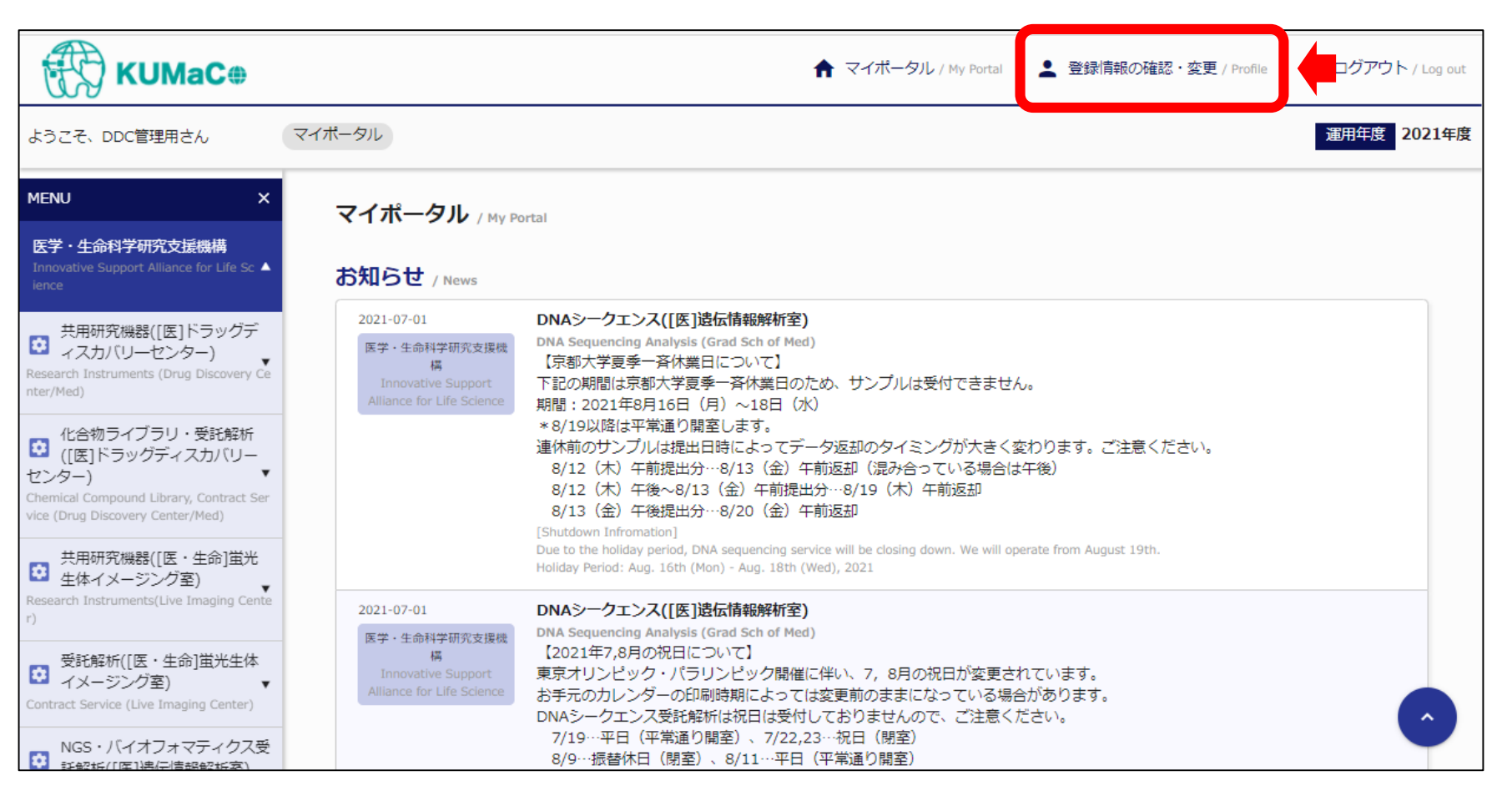

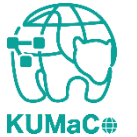

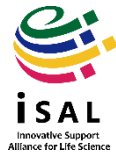

### 「変更申請」を押下してください。

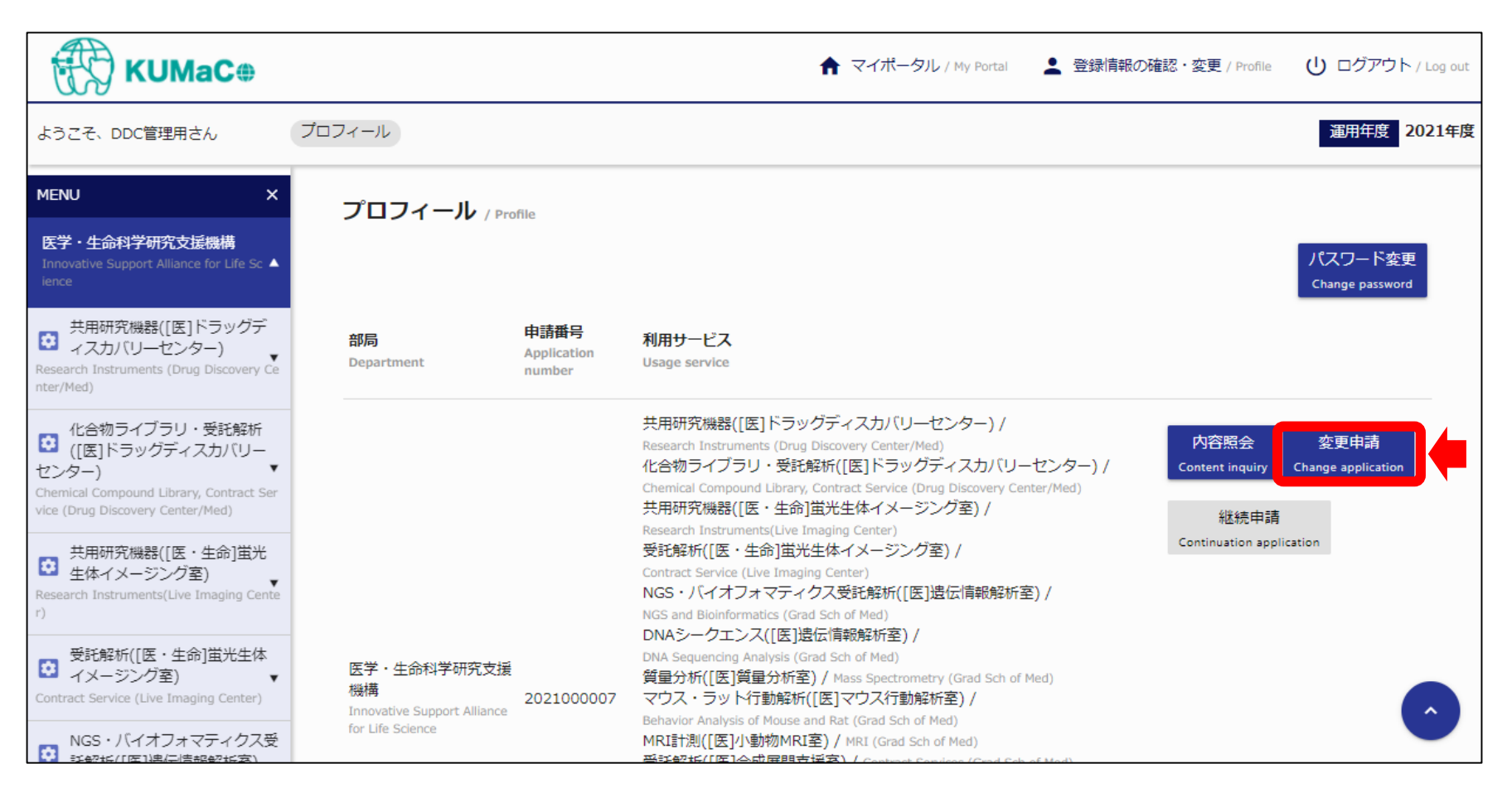

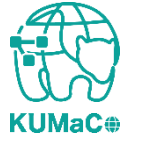

\*アクティブな申請番号が複数ある場合は「内容照会」で現在登録されている情報を確認してから「変更 申請」をしてください。

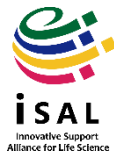

# 申請フォームが表示されます。登録済みの情報はすべて入力された状態ですの で、変更のあった箇所のみ上書き入力してください。

| KUMaC#                                                                                        |                                                                                                    | ★ マイボータル / My Portal ▲ 登録情報の確認・変更 / Profile  CD リンク集 / Links U ログアウト / L |
|-----------------------------------------------------------------------------------------------|----------------------------------------------------------------------------------------------------|--------------------------------------------------------------------------|
| ようこそ、DDC管理用さん                                                                                 | プロフィール > 学内者 利用申請(変更)                                                                                      | 運用年度 202                                                                 |
| MENU X                                                                                        | 学内者 利用申請(変更)/ Use                                                                                          | er Registration                                                          |
| 医学・生命科学研究支援機構<br>Innovative Support Alliance for Life Sc ▲<br>ience                           | 申請者情報 / Profile                                                                                            |                                                                          |
| 共用研究機器([医]ドラッグデ<br>イスカバリーセンター)<br>Research Equipment (Drug Discovery Cen                      | 所属部局<br>Department *                                                                                       | 医学研究科・医学部/医学部附属病院 ▼                                                      |
| rer/Med)<br>化合物ライブラリ・受託解析<br>([医]ドラッグディスカバリー<br>センター)                                         | 教職員番号(8桁)/学生番号(10桁)<br>+ 再発行コード(1桁)<br>Personal Code (8 digit or 10 digit)<br>+ Reissue No. (single digit) | ***** 0                                                                  |
| hemical Compound Library & Contract S<br>rvice (Drug Discovery Center/Med)<br>共用研究機器(「医・牛命1蛍光 | 氏名<br>Name *                                                                                               | DDC管理用                                                                   |
| ・<br>生体イメージング室)<br>esearch Equipment (Live Imaging Cente                                      | 氏名(力ナ)<br><sub>Kana</sub> *                                                                                | センタ ササエ                                                                  |
| 受託解析([医・生命]蛍光生体<br>イメージング室)<br>ontract Service (Live Imaging Center)                          | 内線または電話番号<br>Extension or Phone # *                                                                        | ****                                                                     |
| NGS・バイオインフォマティク<br>ス受託解析([医]遺伝情報解析<br>S) ・<br>GS and Bioinformatics (Grad Sch of Me           | 全学メールアドレス<br>KUMail or KUMOI Address *                                                                     | *****                                                                    |
| y<br>DNAシークエンス([医]遗伝情<br>報解析室) ▼                                                              | 全学メールアドレス(確認)<br>KUMail or KUMOI Address (Confirm) *                                                       | **********                                                               |
| NA Sequencing Analysis (Grad Sch of Me                                                        | 申請者区分(身分)                                                                                                  | その他/招へい外国人学者、学振特別研究員、研修員、外部委託業者等 →                                       |

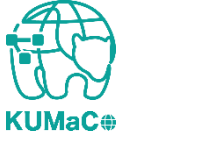

入力が完了次第、システムから受付完了メールと申請書(PDFファイル)が届きます。 (送信専用アドレス: no-reply@med.kyoto-u.ac.jpまたはno-reply@mrsc.med.kyotou.ac.jp)

![](_page_4_Figure_3.jpeg)

![](_page_4_Picture_4.jpeg)

![](_page_4_Picture_5.jpeg)

#### 2024年度利用登録申請書(PDFファイル)を印刷してください。 両面印刷推奨です。縮小印刷はしないでください。

![](_page_5_Figure_3.jpeg)

![](_page_5_Picture_4.jpeg)

![](_page_5_Picture_5.jpeg)

#### 責任者、支払責任者は申請内容を確認の上、押印(または署名)をしてください。 (3か所、ただし3月に利用しない方や学外の方は2か所)

|                                                              |                                                                                                    | 6       | ビンネスユニット<br>Business Unit                          | 0060 医学研究科·医学部                                               |  |
|--------------------------------------------------------------|----------------------------------------------------------------------------------------------------|---------|----------------------------------------------------|--------------------------------------------------------------|--|
| has all                                                      | 2020000332                                                                                                   | 7       | 部署<br>Department                                   | 0603401000 医学部-医学研究支援センター                                    |  |
| 記入欄                                                          | センター長印<br>承認                                                                                                 | 8       | 支払責任者                                              | [氏名 Name]51819965 萩原 正敏                                      |  |
|                                                              |                                                                                                    | Ŭ       | Person in Charge                                   | [E-mail]hagiwara.masatoshi.8c@kyoto-u.ac.jp                  |  |
|                                                              | 京都大学大学院医学研究科 医学研究支援センター<br>2020年度 利用登録申請書                                                                    | 9       | プロジェクト番号<br>Project Number                         | 00000000000                                                  |  |
|                                                              | Registration Form for Medical Research Support Center (2020)                                                 | 10      | 0 予算科目<br>Budget                                   | 021515 運営費-研究-教育研究事業費                                        |  |
| 区分<br>tration Category                                       | 新規 Initial Registration                                                                                      |         |                                                    | [氏名 Name]線田 ささえ                                              |  |
| 申請日<br>Registration Date                                     | 2020年05月18日                                                                                                  | - 11    | 経理担当者<br>Accountant                                | 【電話番号(内線) TEL]4418                                           |  |
|                                                              | [影響如日本] 医学算冲剂,医学如/医学如时留中的                                                                                    | -       |                                                    | [E-mail]info_MRSC@mail2.adm.kyoto-u.ac.jp                    |  |
| L.                                                           | 171時回回 Department」広子研究科 広子即/広子即附属柄院<br>「動業員乗旦 / 学生乗旦 n 10017060154                                           | -1 $-1$ | 【支払経費(2021年3月分) Reserch Fund for Payment in March] |                                                              |  |
|                                                              | 「(K久)(A)(4)(4)(4)(4)(4)(4)(4)(4)(4)(4)(4)(4)(4)                                                              | - 【支    |                                                    |                                                              |  |
| Registrant                                                   | 「電話素号(内線) mm 14418                                                                                           | - (3    | 翌年度運営費より予算振替)                                      |                                                              |  |
|                                                              | [E-mail]info@support-center.med.kvoto-u.ac in                                                                | 1:      | 2<br>ピジネスユニット<br>Business Unit                     | 0060 医学研究科·医学部                                               |  |
| [属<br>filation                                               | [責任者氏名 Name]获原 正敏                                                                                            | e)      | 3 部署<br>Department                                 | 0603401000 医学部-医学研究支援センター                                    |  |
|                                                              | [ビジネスユニット Business Unit]医学研究科                                                                                |         | the late when each of the                          | [氏名 Name]51819965 萩原 正敏                                      |  |
|                                                              | 【部署 Department】医学研究支援センター                                                                                    | 14      | 支払責任者<br>Person in Charge                          |                                                              |  |
|                                                              | 共用研究機器 Research Instruments                                                                                  | 1       | 5 プロジェクト番号                                         | [E-mail]hagiwara.masatoshi.8c@kyoto-u.ac.jp                  |  |
|                                                              |                                                                                                    |         | Project Number                                     |                                                              |  |
| actions]]                                                    |                                                                                                    |         |                                                    |                                                              |  |
| uctions]]<br>は提出前に<br>ke a conv an                           | ·必ず各自で控えを保守して下さい。                                                                                            | 16      | 6 予算科目<br>Budget                                   | 021515 運営費-研究-教育研究事業費                                        |  |
| uctions]]<br>は提出前に<br>te a copy an<br>よ署名した                  | このず各自で控えを保管して下さい。<br>6 kmp by yoursef Medine zukumison<br>専門新を提出してください。                                      | 10      | 6 予算料目<br>Budget                                   | 021515 運営費-研究-教育研究事業費   [氏名 Name]線田 ささえ                      |  |
| uctions]]<br>は提出前に<br>ke a copy an<br>は署名した<br>mit a printer | こ必ず各自で控えを保管して下さい。<br>8 keep by yourseff before submittion<br>毎期時を提出してください。<br> saper with stal or cignature. | 10      | 6 予算科目<br>Budget<br>7 経理担当者<br>Accountant          | 021515 運営費-研究-教育研究事業費   [氏名 Name]線田 ささえ   [電話番号(内線) TRL]4418 |  |

2

![](_page_6_Picture_4.jpeg)

![](_page_6_Picture_5.jpeg)

#### 押印または署名した申請書を以下に提出してください。

(提出先)

医学部構内 総合解剖センター棟4階 402医学研究支援センタースタッフ室 \* 扉の前に受付箱がおいてあります。

(学内便宛先)

医学研究科 医学研究支援センター

\*学内便の宛先は「医学・生命科学研究支援機構」ではありません。

(郵便宛先)

〒 606-8501

京都市左京区吉田近衛町 京都大学医学部構内 総合解剖センター棟4階402医学研究支援センター

(受付時間)

平日9:30~17:00 (土日祝日、その他大学が定める休日は閉室)

![](_page_7_Picture_13.jpeg)

![](_page_7_Picture_14.jpeg)

#### 登録が承認されたら、システムから承認メールが届きます。これで手続き完了です。

![](_page_8_Figure_3.jpeg)

![](_page_8_Picture_4.jpeg)

![](_page_8_Picture_5.jpeg)